# 通过Web或应用添加网状扩展器

## 目标

本文的目的是通过Web用户界面(UI)在CBW网络中为室内环境添加网状扩展器的步骤。

#### 适用设备 |固件版本

- 140AC(<u>产品手册)</u> | 10.4.1.0<u>(下载最新)</u>
- 141ACM(数据表) | 10.4.1.0(下载最新)
- 142ACM<u>(数据表)</u> | 10.4.1.0<u>(下载最新)</u>
- 143ACM<u>(数据表)</u> | 10.4.1.0<u>(下载最新)</u>
- 145AC(<u>产品手册)</u> | 10.4.1.0<u>(下载最新)</u>
- 240AC(<u>产品手册)</u> | 10.4.1.0(下载最<u>新版本</u>)

# 简介

思科企业无线接入点(WAP)和网状扩展器提供易于部署的解决方案,旨在使中小型企业 能够以前所未有的方式进行连接和协作。思科企业100系列网状扩展器提供到家庭办公 室或小型办公室的安全无线连接,并在难以到达的地方工作。这些网状扩展器与思科业 务接入点一起提供无缝覆盖和扩展容量。

您必须将要使用的所有网状扩展器的MAC地址(在网状网络中)输入到相应的主AP中。 主AP仅响应来自其授权列表中显示的室内无线电的发现请求。为此,请执行以下步骤。 如果您不熟悉所用术语,请查看思<u>科业务:新术语表</u>。

# 添加网状扩展器

此切换部分突出显示初学者的提示。

#### 登录

登录主AP的Web用户界面(UI)。为此,请打开Web浏览器并输入 https://ciscobusiness.cisco。在继续之前,您可能会收到警告。输入您的凭证。您也可 以通过在Web浏览器中输入https://[ipaddress](主AP)来访问主AP。

?

#### 工具提示

如果您对用户界面中的字段有疑问,请检查以下工具提示:

导航至屏幕左侧的菜单,如果未看到菜单按钮,请单击此图标打开侧栏菜单。

常见问题

如果您仍有未回答的问题,您可以查看我们的常见问题文档。 常见问题

第1步

在Web浏览器上输入主接入点(AP)IP地址。单击Login访问主AP。

Cisco Business

# Cisco Business Wireless Access Point

Welcome! Please click the login button to enter your user name and password

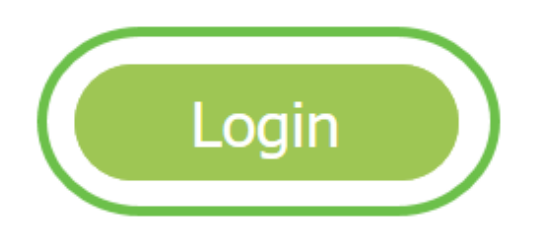

输入用户名和密码凭证以访问主AP。Click OK.

# Authentication Required X Authentication Required X Authentication Requi

#### 导航至Wireless Settings > Mesh。确保网状网已启用。单击 Apply。

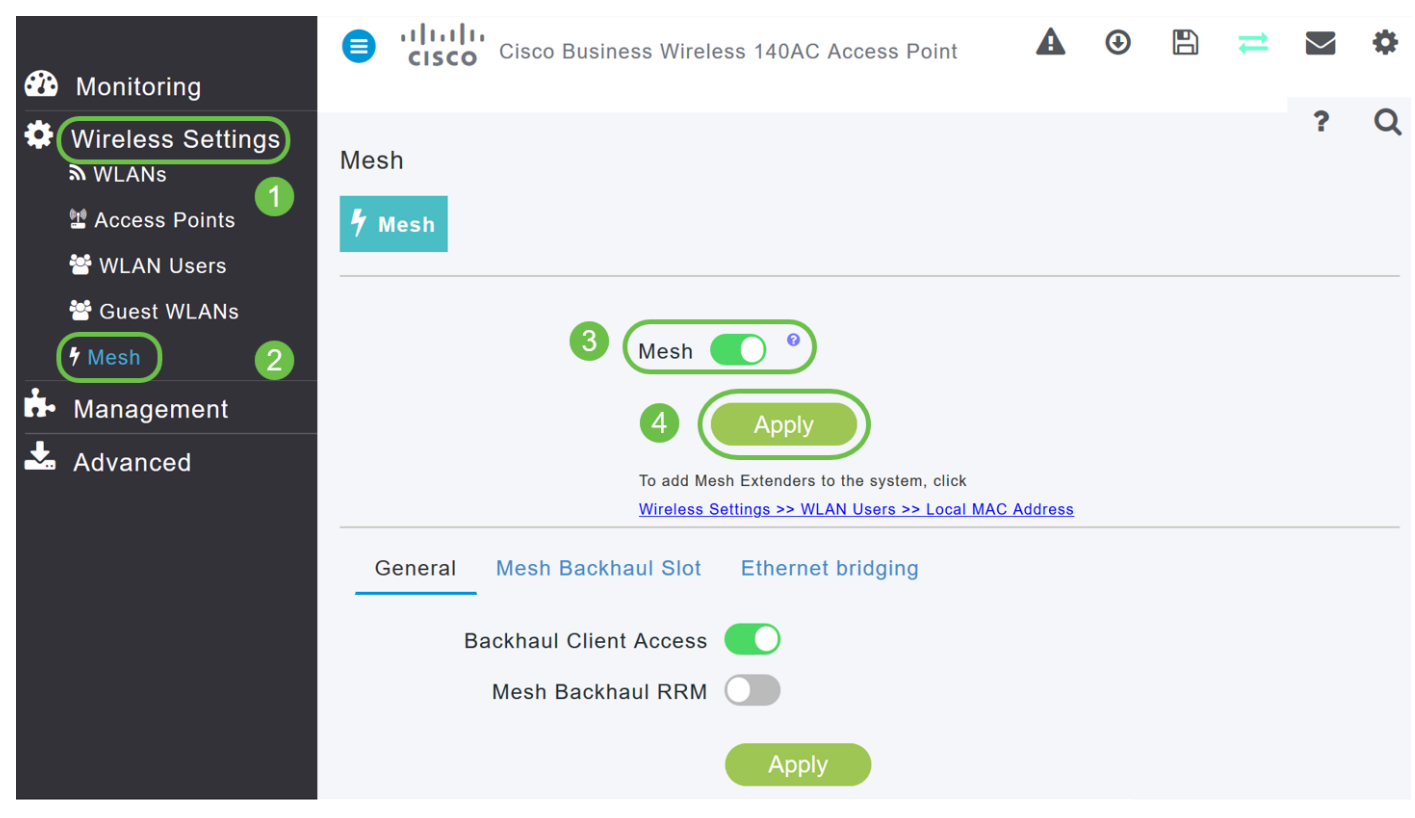

步骤 4

如果网状网尚未启用,则WAP可能需要执行重新启动。弹出窗口将显示为重新启动。确 认。这需要8-10分钟。在重新启动期间,LED会以多种模式闪烁绿色,快速交替通过绿 色、红色和琥珀色,然后再次变为绿色。LED颜色强度和色相在单元之间可能有小的变 化。

#### 步骤 5

导航至Wireless Settings > WLAN Users > Local MAC Addresses。单击Add MAC Address。

| 🍄 Monitoring 1    | CISCO Cisco Business Wireless 145AC Access Point                              |           |               |         | A        | ٩ | B |
|-------------------|-------------------------------------------------------------------------------|-----------|---------------|---------|----------|---|---|
| Wireless Settings | WLAN Users                                                                    |           |               |         |          |   |   |
| Maccess Points    | 🚰 Users 1                                                                     |           |               |         |          |   |   |
| 😁 Guest WLANs     | 3                                                                             |           |               |         |          |   |   |
| ∲ Mesh            | WLAN Users Local MAC Addresses 2                                              |           |               |         |          |   |   |
| 률 Management      |                                                                               |           |               |         |          |   |   |
|                   | Search 4                                                                      |           |               |         |          |   |   |
|                   | The Add MAC Address Refresh The Number of Blocklist: 0 Number of Allowlist: 3 |           |               |         |          |   |   |
|                   | Action MAC Address                                                            | Туре      | Profile Name  | Descrip | tion     |   |   |
|                   | 🐼 🗱 a4:5                                                                      | Allowlist | Any WLAN/RLAN | CBW145  | AC-0b20  |   |   |
|                   | 🧭 🗱 4c:b                                                                      | Allowlist | Any WLAN/RLAN | CBW141  | ACM-7468 |   |   |
|                   | C 🗶 4c:                                                                       | Allowlist | Any WLAN/RLAN | CBW140  | AC-cba1  |   |   |

输入网**状扩展**器的MAC地址和说明。选择"*Type as* Allow**"列表**。从下拉菜**单中选**择配置 文件名称。单击 Apply。

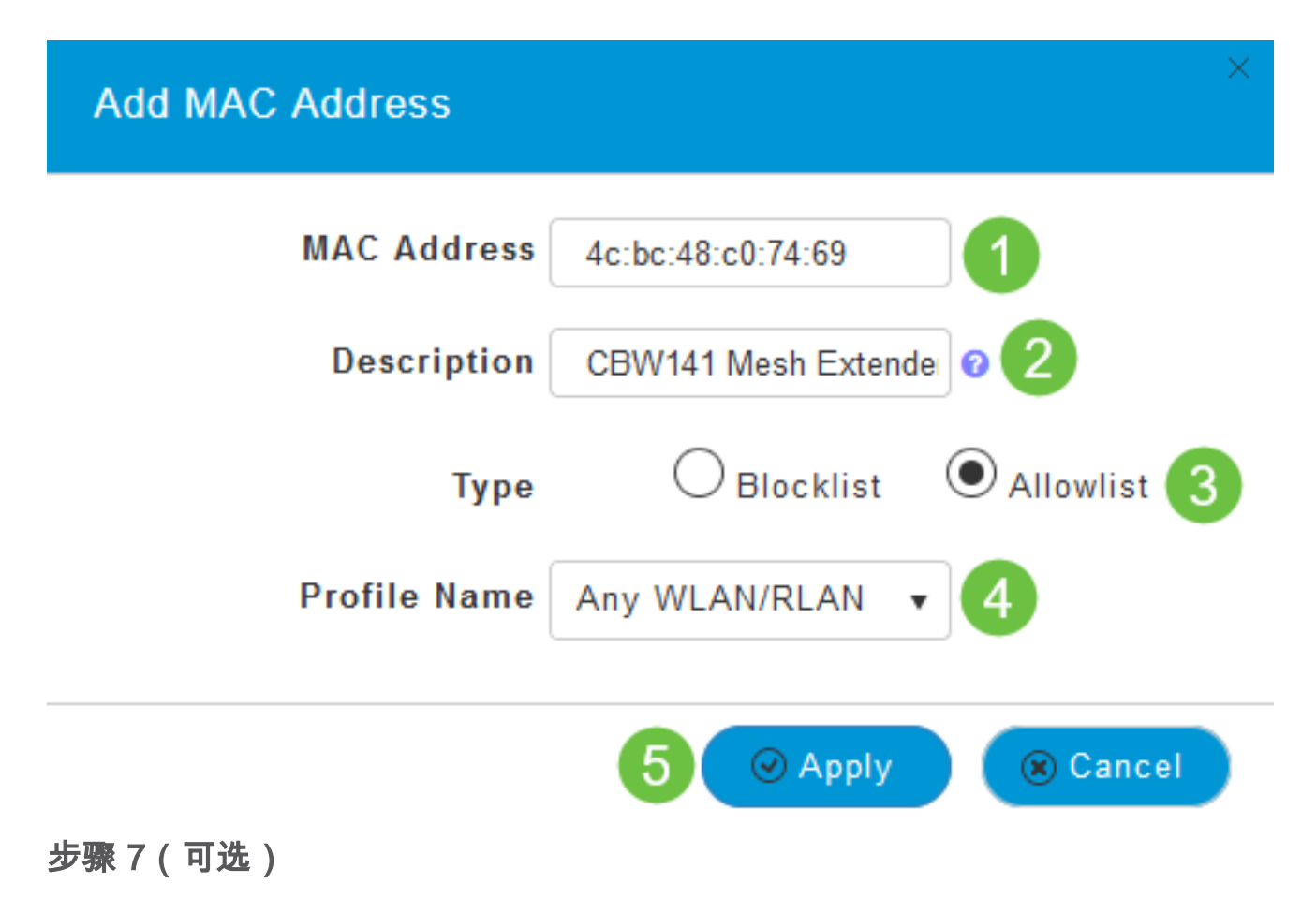

如果要阻止特定接入点加入主AP,请在列表中选择特定接入点的MAC地址。

7a单击要阻止的网状扩展器的操作下的"编辑"图标。

| WLAN U                  | sers Local MAC Addresses 🕜 |            |               |                      |  |  |
|-------------------------|----------------------------|------------|---------------|----------------------|--|--|
| Search                  | 0                          |            |               |                      |  |  |
| Add MAC Address Refresh |                            |            |               |                      |  |  |
| Action                  | MAC Address                | Туре       | Profile Name  | Description          |  |  |
| 🕜 ×                     | 4c:bc:48:c0:74:69          | Allowlist  | Any WLAN/RLAN | CBW141 Mesh Extender |  |  |
| <b>Z</b> ×              | a4:53:0e:22:0b:20          | Allowlist  | Any WLAN/RLAN | CBW145AC-0b20        |  |  |
| Z 🗙                     | 4c:bc:48:c0:74:68          | Allowlist  | Any WLAN/RLAN | CBW141ACM-7468       |  |  |
| <b>Z</b> ×              | 4c:cf:ca:ac:cb:a1          | Allowlist  | Any WLAN/RLAN | CBW140AC-cba1        |  |  |
|                         |                            | <b>N</b> 1 |               |                      |  |  |

<sup>70</sup>亿选择"*类型*为阻止"列表。单击 Apply。

# 

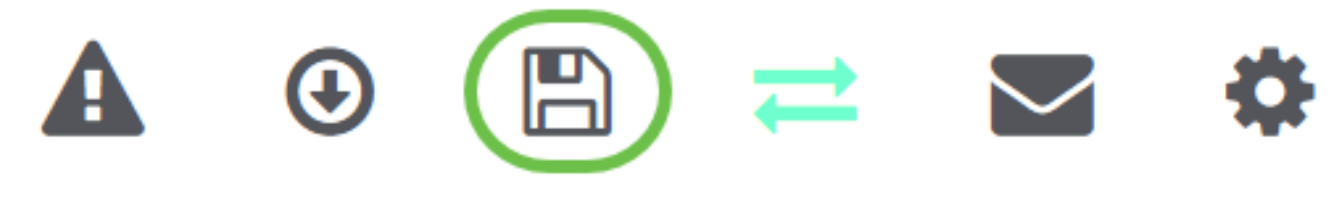

结论

您现在已完成在思科企业无线网络中添加网状扩展器的步骤。如果符合您的需求,请添 加更多网状扩展器! 本文档旨在向您展示如何使用思科业务无线应用向思科业务无线(CBW)接入点(AP)添加 网状扩展器。

#### 适用设备 |固件版本

- 140AC(<u>产品手册)</u> | 10.4.1.0<u>(下载最新)</u>
- 141ACM(数据表) | 10.4.1.0(下载最新)
- 142ACM<u>(数据表)</u> | 10.4.1.0<u>(下载最新)</u>
- 143ACM<u>(数据表)</u> | 10.4.1.0<u>(下载最新)</u>
- 145AC(<u>产品手册)</u> | 10.4.1.0(下载最新)
- 240AC(**产品手册)** | 10.4.1.0(下载最新版本)

#### 要求

在您的移动电话上下载思科业务无线应用(从Google Play或应用商店),以监控和管理 AP。您需要以下操作系统之一:

- Android 5.0或更高版本
- iOS 8.0或更高版本

简介

如果您希望使用思科业务无线应用设置CBW网状网络,您已经到了正确的位置!CBW AP支持最新的802.11ac Wave 2标准,以实现更高的性能、更高的接入和更高密度网络 。它们提供行业领先的性能和高度安全可靠的无线连接,提供强大的移动最终用户体验 。

CBW AP可用作传统独立设备或网状网络的一部分。在网状网部署模式中,CBW AP网络包括主AP(控制网络中所有AP)和从属AP(有线AP)以及由主AP控制的无线网状扩展器。网状扩展器无线连接到具有有线上行链路(包括主AP)的AP。 下表提供可充当主AP、从属AP和网状扩展器的CBW AP列表。

主要/从属AP 网状扩展器 思科企业140AC接入点思科企业141ACM网状扩展器 思科企业240AC接入点思科企业142ACM网状扩展器 思科企业145AC接入点思科企业143ACM网状扩展器

如果您已准备好使用应用配置网状网络,我们来设置!

## 添加网状扩展器

此切换部分突出显示初学者的提示。

#### 思科业务应用

这些设备具有与Web用户界面共享某些管理功能的配套应用。并非Web用户界面中的所 有功能都可在应用中使用。

#### 下载iOS应用 下载Android应用

常见问题

如果您仍有未回答的问题,您可以查看我们的常见问题文档。常见问题

使用移动应用的新思科企业无线网状网络实施

#### 第1步

连接到您已配置的思科企业无线网络,并登录您的移动设备上的思科企业移动应用。

有关如何使用移动应用配置主AP的逐步说明,请参阅使用思科业务无线应用配置思科业 务无线接入点的零日配置。

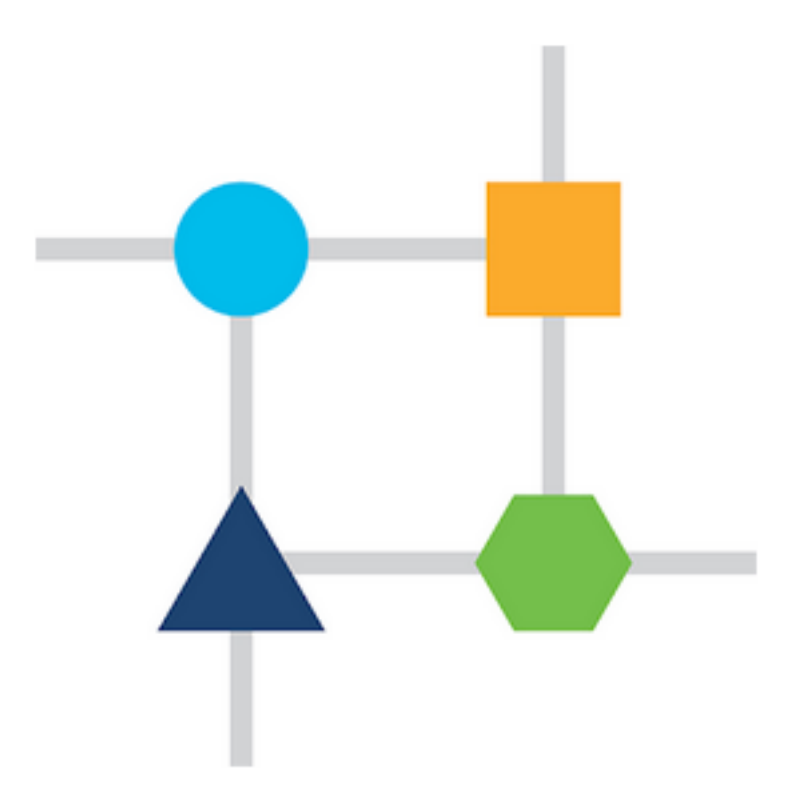

#### 步骤 2

如果在零日设置期间未启用网状网选项,请导航至Mobile App中的**Devices**选项卡,然后 打开网状**网**。默认情况下,此选项处于禁用状态。

| 9:32 💰 🕎 Vesther •   |         | Q 🗟 III. |  |  |  |
|----------------------|---------|----------|--|--|--|
| CBW                  |         |          |  |  |  |
| Home Overvil Devices | WLAN    | Clients  |  |  |  |
| Mesh                 | 2       | ?        |  |  |  |
| Q                    | 2.4GH   | z 5GHz   |  |  |  |
| Name                 | Clients | Usage    |  |  |  |
| APA453.0E1E.2338*    | 0       | 0 Bytes  |  |  |  |
| AP4CBC.48C0.74B8     | 0       | 0 Bytes  |  |  |  |
| APA453.0E22.0A70     | 0       | 0 Bytes  |  |  |  |
| AP68CA.E46E.1650     | 0       | 2 MB     |  |  |  |
| AP68CA.E470.0500     | 0       | 11 MB    |  |  |  |

您必须输入要在具有主AP的网状网络中使用的所有网状扩展器的MAC地址。要添加 MAC地址,请单击菜**单中的添**加网状扩展器。

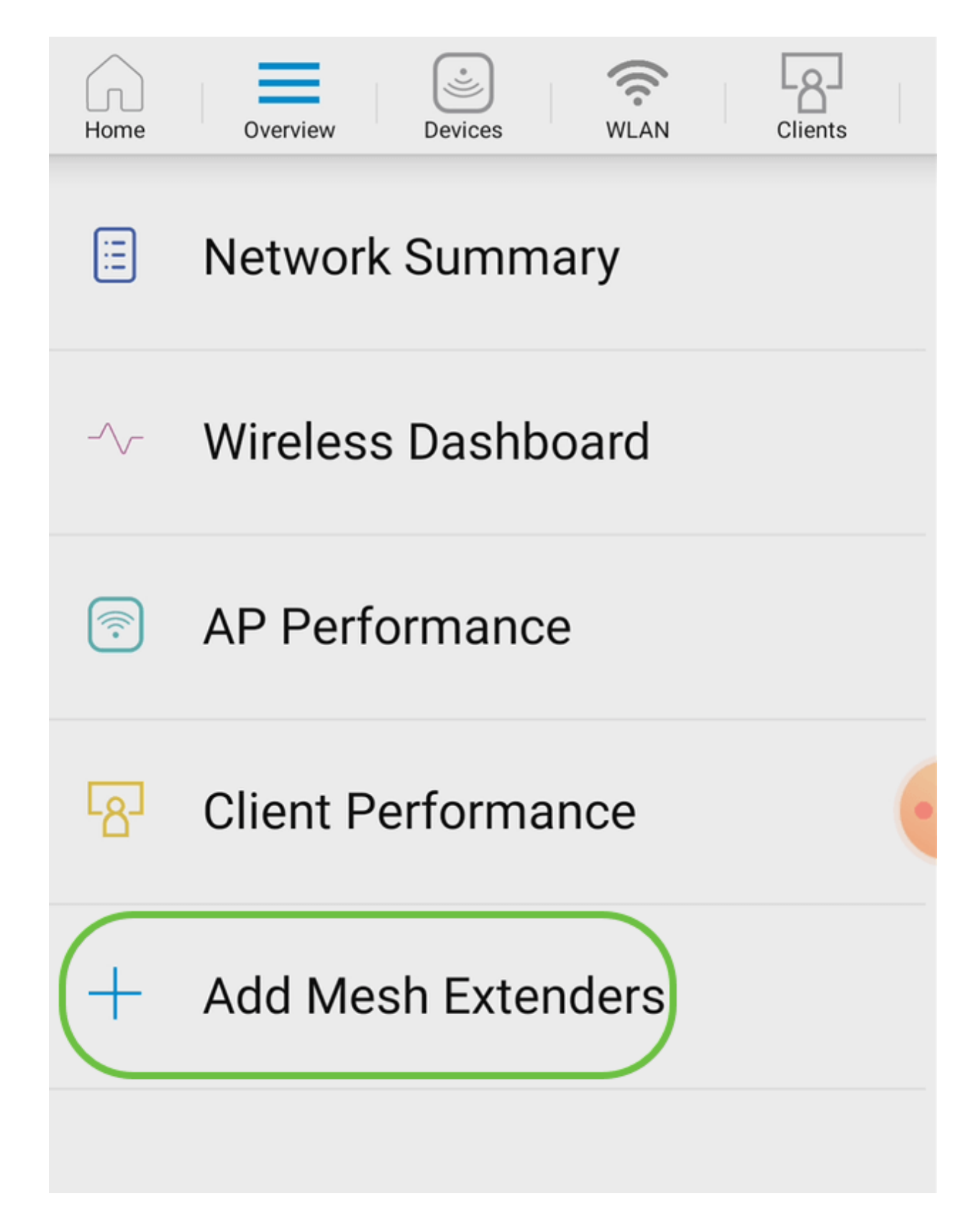

您可以通过扫描QR代码或手动输入MAC地址来添加MAC地址。在本示例中,选**择"扫描** QR代码"。

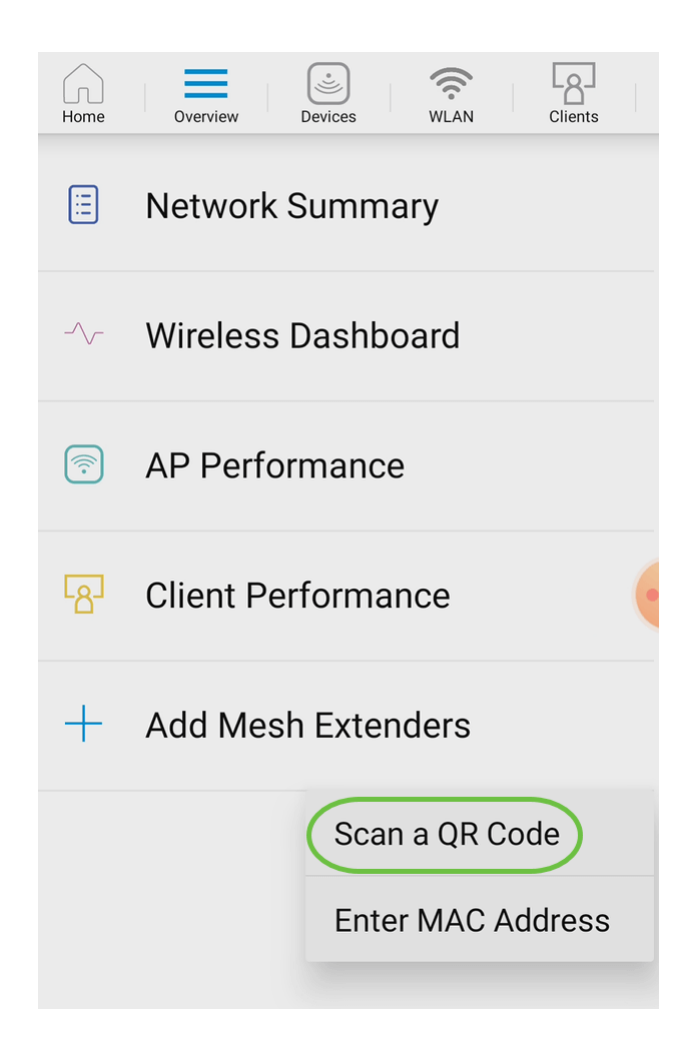

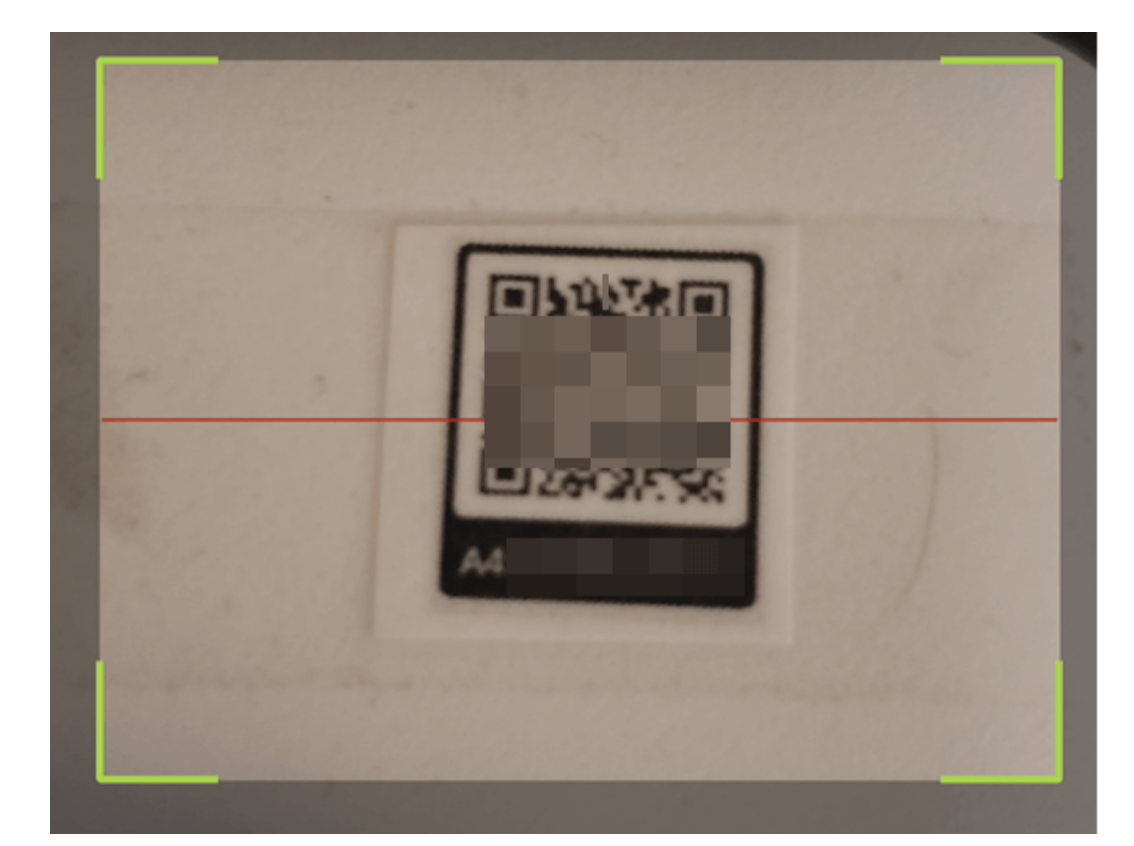

屏幕上将显示QR码读取器来扫描QR码。

扫描网状扩展器的QR代码后,您将看到以下屏幕。

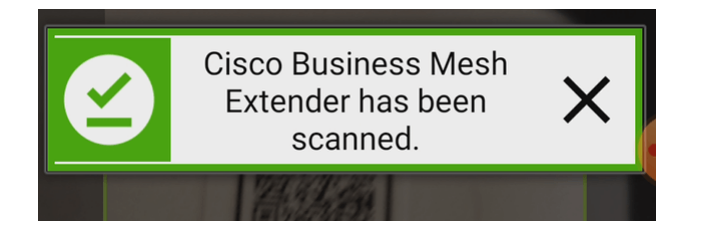

#### 步骤 6

(可选)如果您愿意,请输入网状扩*展器的说明*。Click **OK**.

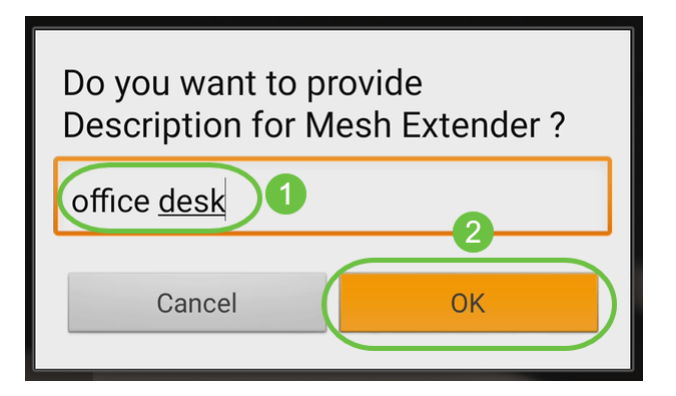

步骤 7

查看摘*要并*单击**提交**。

| Summa<br>Almost done. The<br>be added to your<br>Extenders, click s<br>> Mesh Ext<br>Scanned MA | e following<br>site. If you<br>ubmit.<br>enders | g Mesh Extenders w<br>u are done adding N<br>To Be Added<br>ess | /ill<br>⁄lesh |
|-------------------------------------------------------------------------------------------------|-------------------------------------------------|-----------------------------------------------------------------|---------------|
| A4                                                                                              | 0                                               | office desk                                                     | 1             |
|                                                                                                 |                                                 |                                                                 |               |
|                                                                                                 | Sul                                             | omit                                                            |               |

单击"添*加更多网状扩展*器"将其他网状扩展器添加到网络。否则,单击"完**成"**。

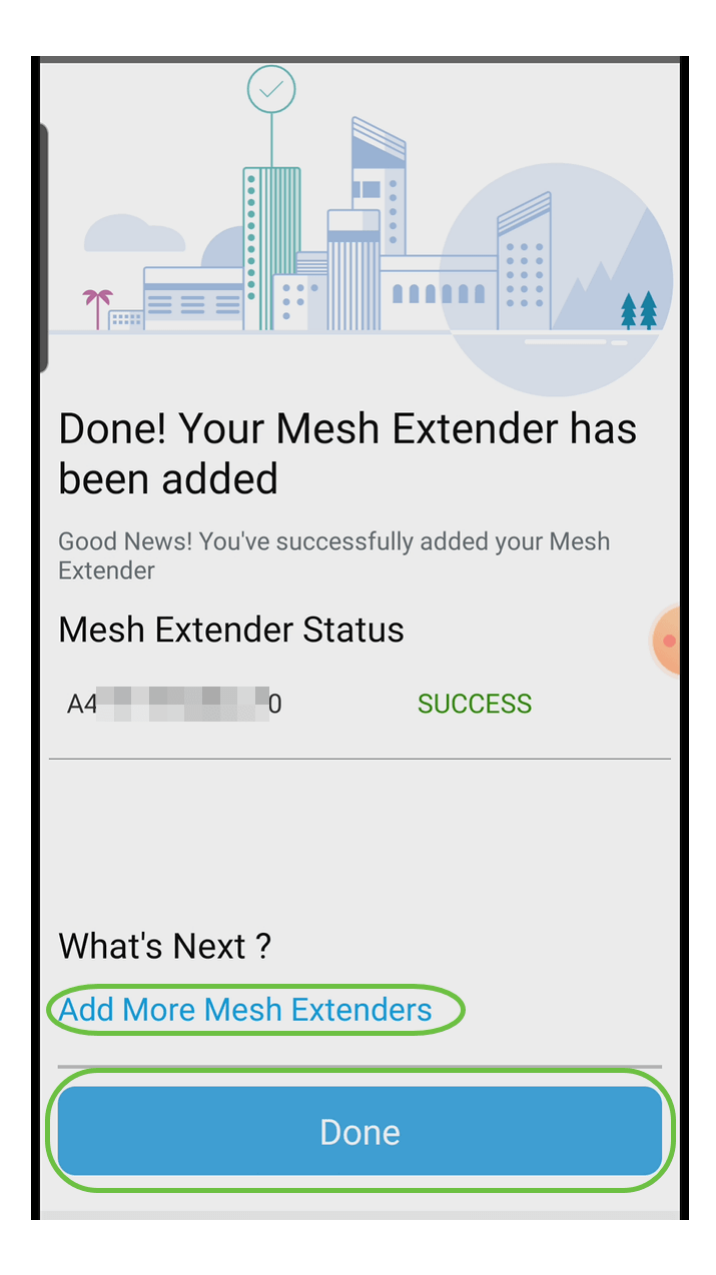

# 结论

你们准备好了!您现在已使用移动应用成功将CBW网状扩展器添加到您的网络。那很简 单,不是吗!有关更高级的配置,请参阅《思科*业务无线接入点管理指南》。* 

<u>网状网简介 网状常见问题 思科业务无线型号解码器 重新启动提示 重置为出厂默认设置 零日:通过 应用/Web配置 移动应用与Web UI 思科企业无线网状网络的最佳实践 允许列表 更新软件 熟悉</u> <u>CBW应用 故障排除 时间设置 排除红色LED故障 网桥组名称</u>